## 宮崎市プレミアム付電子飲食券 事業者さま向け説明会

## 宮崎市プレミアム付電子飲食券事務局

目次

| 1. 事業概要          |           |
|------------------|-----------|
| 1. 事業の名称と目的      | …3ページ     |
| 2. 事業概要          | …4~5ページ   |
| 2. 取扱店舗登録方法      |           |
| 1. 登録要件          | …7ページ     |
| 2. 登録申請方法(WEB)   | …8ページ     |
| 3. 登録申請方法(紙申込)   | …9ページ     |
| 4. 申込時のお願い       | …10ページ    |
| 5. 取扱店舗様へお送りするもの | …11ページ    |
| 3. 電子飲食券の取り扱い    |           |
| 1. 電子商品券概要説明     | …13~16ページ |
| 2. 換金の流れ         | …17ページ    |
| 4. 店舗管理画面の説明     |           |
| 1. 店舗管理画面の操作方法   | …19~26ページ |
| 5. 注意事項          |           |
| 1. 申込期限          | …28ページ    |

## 事業の名称と目的

## 宮崎市プレミアム付電子飲食券

本事業は、市民の負担を軽減しつつ消費を喚起し、コロナ禍の長 期化や物価高騰等により影響を受けている飲食事業者への支援を 通じて地域経済の活性化を図るために、プレミアム付電子飲食券 を発行します。

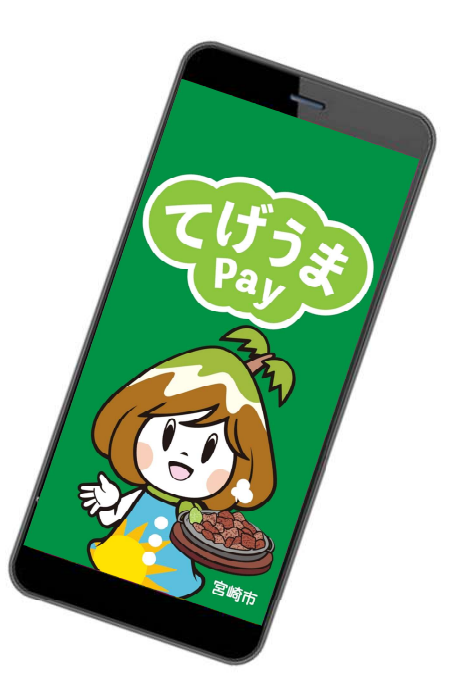

※デザイン・イメージについては 変更となる可能性がございます

#### 1. 事業概要

| 事業名称   | 宮崎市プレミアム付電子飲食券事業              |
|--------|-------------------------------|
| 発行媒体   | 電子券のみ                         |
| 名称     | てげうまPay                       |
| 販売価格   | 1口10,000円(額面13,000円)          |
| 発行口数   | 13万5000口                      |
| 発行総額   | 17億5,500万円                    |
| プレミアム率 | 30%                           |
| 購入上限   | 1人につき2口まで                     |
| 販売方法   | 先着販売                          |
| 購入対象者  | 限定なし                          |
| 販売期間   | 令和5年10月2日(月)10時~完売まで          |
| 利用期間   | 令和5年10月2日(月)10時~令和5年12月28日(木) |
| 対象店舗   | 宮崎市内に店舗を有する飲食店                |

1. 事業概要

## 商品券申込~購入について

| 申込方法 | <u>アプリ内申込み</u>                            |  |  |  |  |
|------|-------------------------------------------|--|--|--|--|
| 販売期間 | <u>令和5年10月2日(月)10時~完売まで</u>               |  |  |  |  |
| 購入期限 | <u>申込完了~7日間</u>                           |  |  |  |  |
| 利用期間 | <u>令和5年10月2日(月)10時~令和5年12月28日(木)</u>      |  |  |  |  |
| 購入方法 | <u>クレジットカード決済・コンビニ決済・Pay-easy(ペイジー)決済</u> |  |  |  |  |

## 取扱店舗登録方法

1. 事業概要

<登録要件>

## 宮崎市内に店舗を有する飲食店であること

<対象外>

- ・特定の宗教、政治団体とかかわる場合や業務の内容が公序良俗に
   反する営業を行うもの
- ・風俗営業等の規制及び業務の適正化等に関する法律(昭和23年法 律第122号)第2条第5項に規定する性風俗関連特殊営業を行うもの
- ・ 宮崎市暴力団排除条例(平成23年宮崎市条例第47号)第2条第3号 に規定する暴力団関係者又はその利益になる活動を行うもの
- その他市が別途指定する店舗(テイクアウト・デリバリー専門店 (簡易飲食スペースを有する場合を含む)、キッチンカー、屋台、 カラオケボックス等)

## 登録申請方法 (WEB申込)

## WEBフォームに必要事項を入力し、送信

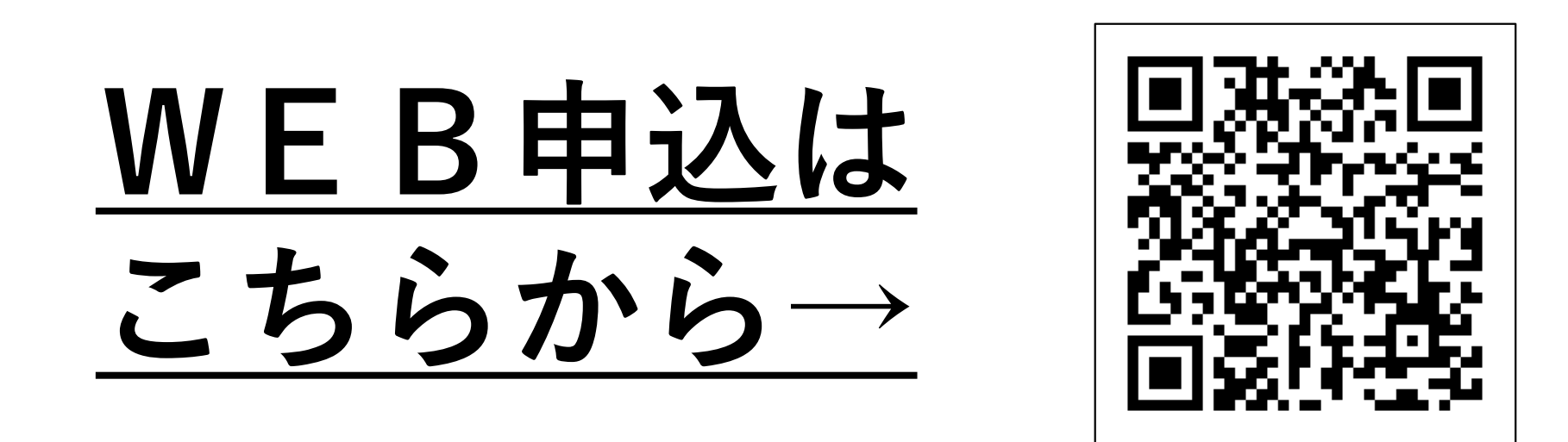

URL https://e-ticket.services/miyazaki\_shop

#### 2. 取扱店舗登録方法

## 登録申請方法(紙申込)

①「宮崎市プレミアム付電子飲食券 取扱店舗申込書」に 必要事項を記入

| 宮崎市プレミフ<br>当店は、次の<br>以下の内容をご<br>□ 取扱店舗<br>□ 現在およ | 宮崎<br>「ム付電子魚<br>つ事項に督彩<br>「確認の上、<br>申込書の内容<br>び将来にわた | 市プレミ<br>(食券事務<br>)し、「宮」<br>□にチェッ<br>彩に虚偽の<br>こり反社会 | <b>アム付</b><br>局 宛<br>奇市プレ<br>クをして<br>事実が判明<br>的勢力等; | <b>君子飲食券 単</b><br>ミアム付電子飲食<br>ください。<br>用した場合登録につ<br>に該当しないこと、 | 我店舗P<br>赤」の取<br>いて却下:     また反社 | 申込書<br>令和<br>扱店に申<br>されても異<br>会的勢力等 | 年 月 F<br>し込みます。<br>!課はありません。<br>&と密接な交友関係 |                    |                       |                           |                      |                |   |        |         |
|--------------------------------------------------|------------------------------------------------------|----------------------------------------------------|-----------------------------------------------------|---------------------------------------------------------------|--------------------------------|-------------------------------------|-------------------------------------------|--------------------|-----------------------|---------------------------|----------------------|----------------|---|--------|---------|
| にある者<br>二 本紙に記<br>振込およ<br>1、 事業者情報               | と関係がない<br>入した個人情<br>び事業運営(<br>B                      | いこと、暴<br>所報が、宮(<br>: 必要な薬                          | 力的な要求<br>騎市プレミ<br>務に利用さ                             | R行為を行わないこ<br>: アム付電子飲食券<br>されることに同意し                          | と。<br>:の利用店舗<br>.ます。           | 朝としての                               | 同知、利用代金の                                  |                    | 1.001.0.0             |                           | ill diverse of 1     | 611. + b + - b | 7 |        |         |
| 事業者名                                             | (フリ                                                  | ガナ)                                                |                                                     |                                                               |                                |                                     |                                           | (7                 | ★棚はホ<br>リガナ)          | ームページ寺に                   | 拘頼する                 | 項日となります。       |   | Í      | ■ご新い    |
| 事業者所在北                                           | <del>ر</del> ا                                       | -                                                  |                                                     |                                                               |                                |                                     |                                           | 〒宮                 |                       |                           |                      |                |   | :      | T 460-0 |
| 代表者名                                             | (フリ                                                  | ガナ)                                                |                                                     |                                                               |                                |                                     |                                           |                    | 事業所所在地<br>上記以外住所(     | <ul> <li>□店舗所存</li> </ul> | 地                    | )              |   |        | 愛知県名    |
| 電話番号                                             | (                                                    | )                                                  | -                                                   | FAX 街                                                         | 号 (                            | )                                   | -                                         | (7                 | リガナ)                  | 担当者                       | 連絡先                  |                |   | 1      | 天兄 ノン   |
| 2. 振込先口                                          | 座                                                    |                                                    |                                                     |                                                               |                                |                                     |                                           |                    |                       |                           |                      |                |   |        |         |
| フリガナ                                             |                                                      |                                                    |                                                     |                                                               |                                |                                     |                                           | -                  |                       |                           |                      |                |   |        | 宮崎市こ    |
| 口患名表                                             |                                                      |                                                    |                                                     | that any st                                                   |                                |                                     |                                           | $\downarrow$       |                       | ★FA                       | X 番号                 |                |   | l      |         |
| 銀行コ                                              | - 6                                                  |                                                    |                                                     | 支店コード                                                         |                                |                                     |                                           | +                  |                       | ★定                        | 休日                   |                |   | $\sim$ |         |
| 日 銀行:                                            | 8                                                    |                                                    | 12.01                                               | 支店名                                                           |                                |                                     | 1 1 1                                     | +                  |                       |                           |                      |                |   |        |         |
| 情報                                               |                                                      | 普通 ·                                               | □当座                                                 | 口座番号                                                          |                                |                                     |                                           |                    |                       |                           |                      |                |   |        |         |
| 銀行                                               | 名                                                    | \$551                                              | 銀行                                                  | 記号                                                            |                                |                                     |                                           |                    | 麺類                    |                           | ] アジア                | ・エスニック         |   | ×      | 〈営業ネ    |
| 金融機関                                             |                                                      | 9                                                  | 0 0                                                 | 口座播号                                                          |                                |                                     | 1                                         |                    | 和食                    |                           | ] カフェ                | ・喫茶店           |   |        |         |
|                                                  |                                                      |                                                    |                                                     |                                                               |                                | <b>9</b>                            | 面もご記入下さい                                  |                    | 洋食<br>焼肉              |                           | ] 居酒屋<br>] バー・       | スナック           |   |        | 記入源     |
|                                                  |                                                      |                                                    |                                                     |                                                               |                                | 4. 営<br>※記)                         | 業許可証の写し<br>入漏れ、間違いz                       | □<br>を同封く<br>がないか、 | 中華<br>ださい。<br>封入忘れがない | □<br>いか、今一度ご <b>第</b>     | ] その他<br><b>認くださ</b> | <u>له</u>      |   | た      | こいかさ    |
|                                                  |                                                      |                                                    |                                                     |                                                               |                                | 【申詞                                 | <b>込書送付先</b> 】                            |                    |                       |                           |                      |                |   | 1      | ┿╺┿╸    |

〒460-0008 愛知県名古屋市中区栄 2-1-10 伏見フジビル 7階(株式会社グッドスタッフ内)

宮崎市プレミアム付電子飲食券事務局 宛

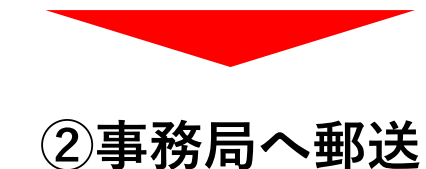

| ■ご郵送先<br>〒460-0008<br>愛知県名古屋市中区栄2-1-10 |  |
|----------------------------------------|--|
| 犬見フジビル7F(株式会社グッドスタッフ内)                 |  |
|                                        |  |

宮崎市プレミアム付電子飲食券事務局 宛

※営業許可証の写しの同封が必要です。 記入漏れ、記入間違い、封入忘れが ないかご確認の上、郵送をお願いいた します。 2. 取扱店舗登録方法

#### 申込時のお願い

市内に複数店舗を持つ事業者様は、

(WEB申込の場合) 1店舗につき1回ずつ、WEBフォームより申込みをお願いいたします。

(紙申込の場合) 1店舗につき1枚ずつ、「取扱店舗申込書」をご提出ください。

※登録申込のあった事業者様は、事務局が審査を行います。

- 審査結果は、事務局からスターターキットの郵送にて通知し、取扱店舗様は 専用ホームページに『電子飲食券を使えるお店』として掲載します。
   ※不備等により審査通過しない場合、事務局より確認のお電話がございます。
   ご連絡がない場合は、審査は通過している認識で相違ございません。
- 9/10までの申請分(郵送の場合は事務局必着)については、飲食券の利用開始に 間に合うよう、スターターキットを郵送いたします。
- 取扱店舗一覧は専用ホームページへの掲載を予定しております。
- 申込内容に虚偽・不備等がある場合は、申込を取り消すことがあります。
- 不正行為や違反行為を行った場合は、登録を取り消すことがあります。

## 取扱店舗様へお送りするもの(スターターキット)

審査後、登録が完了した取扱店様に対し、下記の内容物を送付いたします。

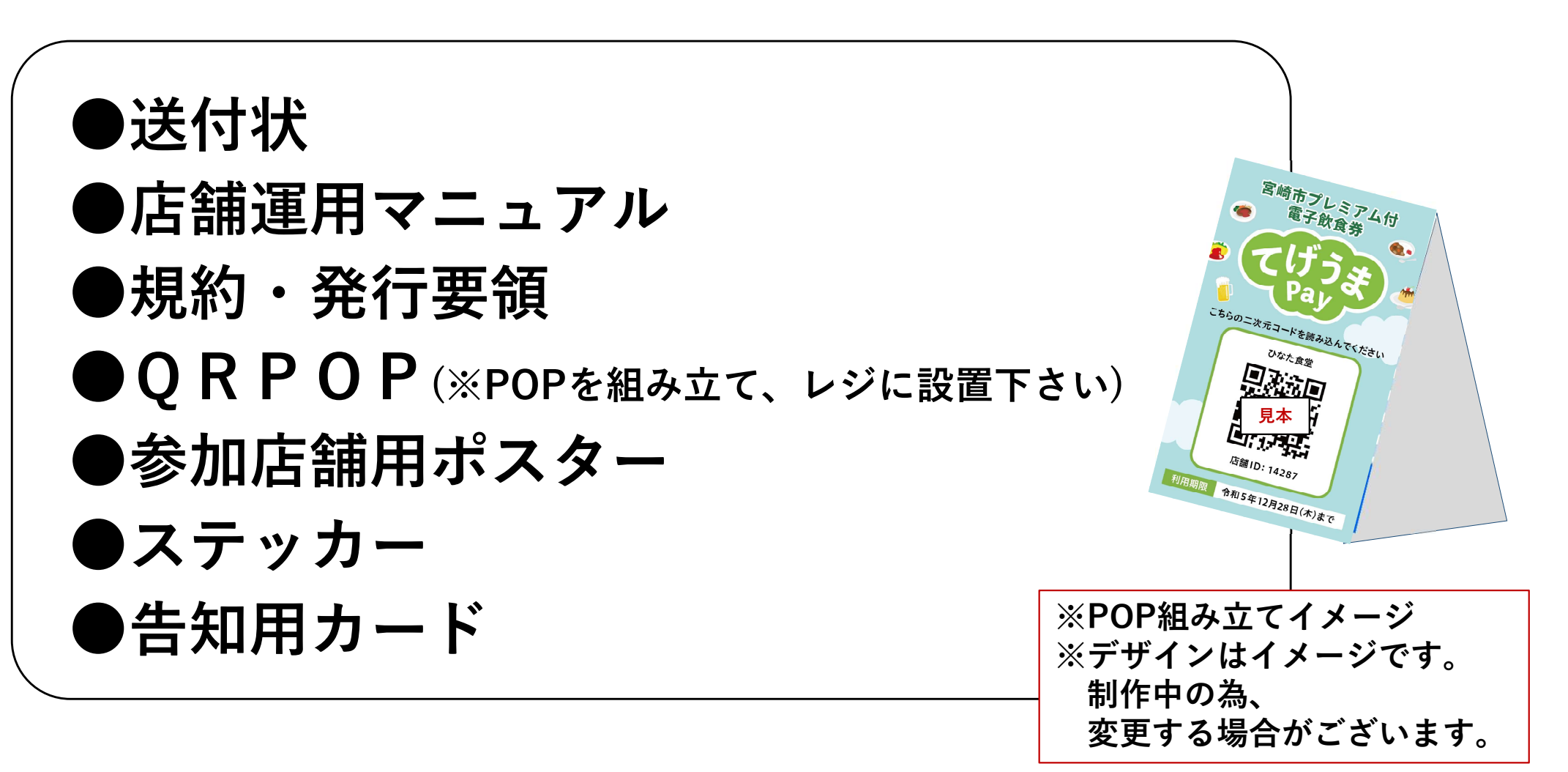

#### 電子飲食券は、取扱店舗様、利用者様それぞれの

### 「負担が軽減」し「利便性が向上」するメリットがあります。

#### ◆ <u>スムーズにお支払い可能</u>

・紙幣や硬貨のやりとりがないため、"スムーズな支払い"が可能

#### ◆ <u>売り上げ管理を効率化</u>

・売り上げデータを自由に加工し、<u>"効率的に"</u>管理

#### ◆ <u>新型コロナウイルス感染症の対策が可能</u>

・お客さまと"非接触"で支払いが完了

#### ◆ <u>換金は自動精算</u>

・ご利用頂いた分の入金を"待つだけ"、銀行まで出向く必要なし

#### ◆ <u>導入費用0円、決済手数料0円で負担なし</u>

・届いたQRPOPを<u>"置くだけ"</u>で利用可能

## 取扱店舗様のご対応について

特別な機器の導入はなく、**QRPOP**を**"設置するだけ"**で準備完了!

パソコンやスマートフォンがない事業者様でも参加可能です

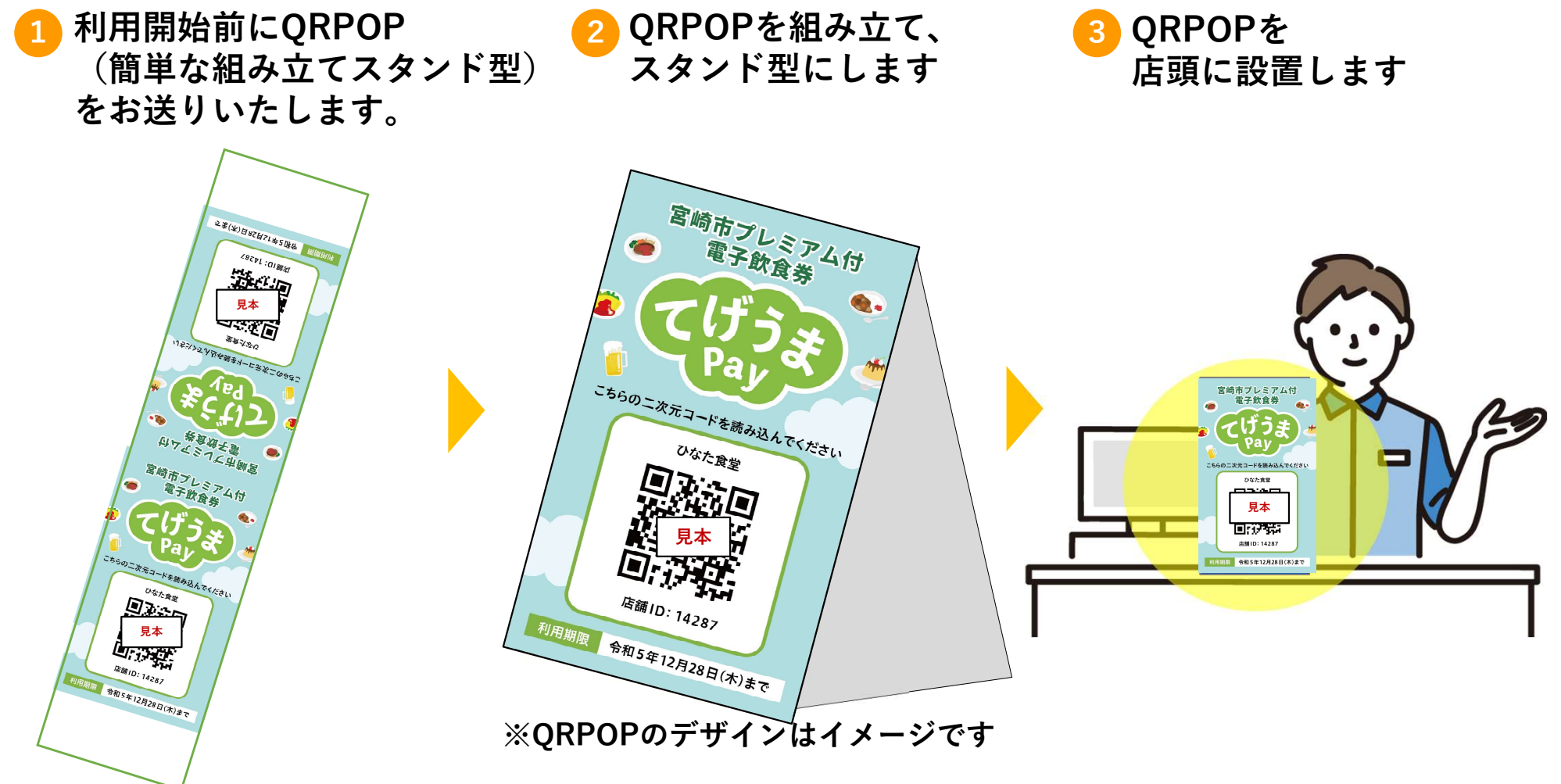

## 電子飲食券の利用~精算

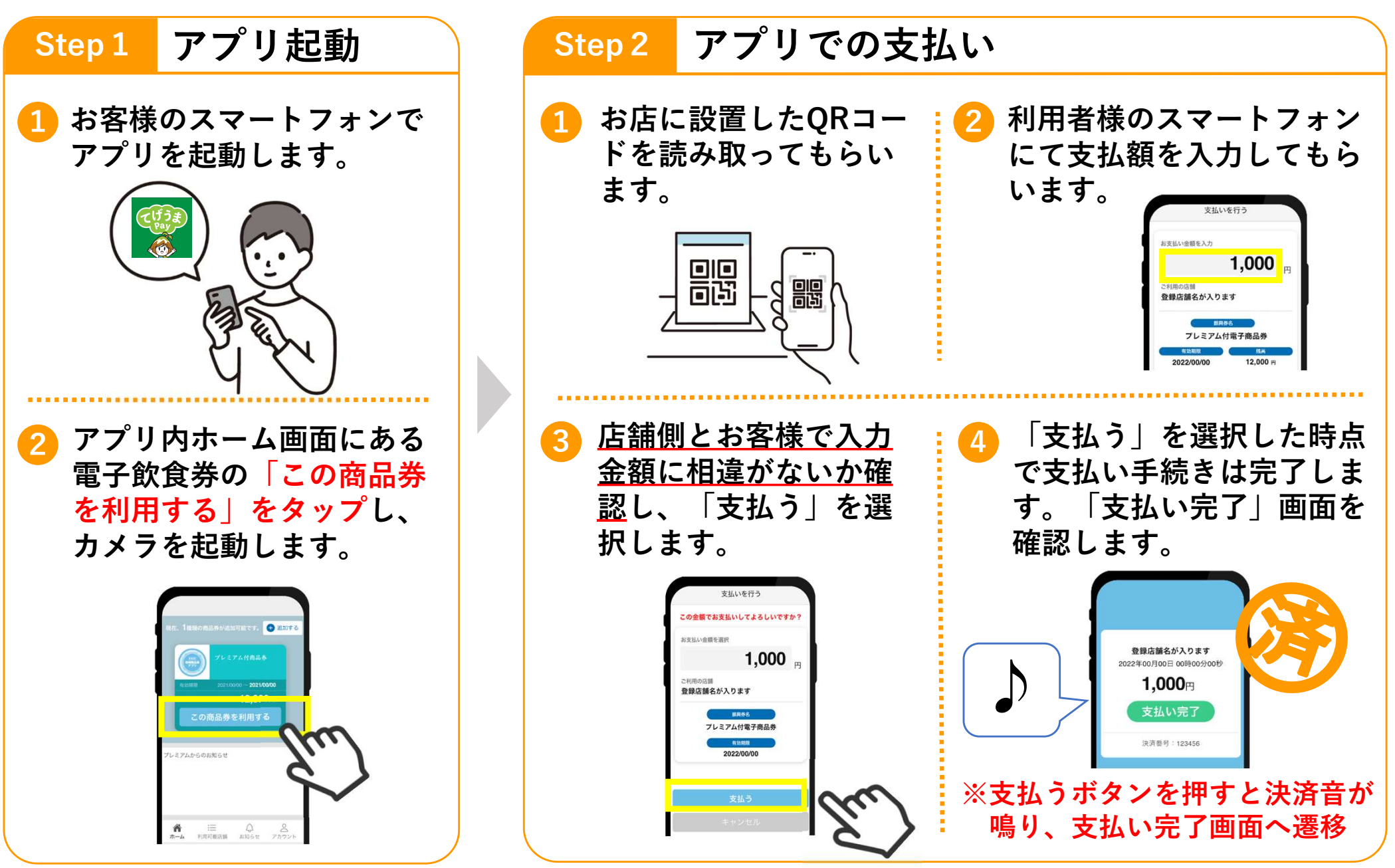

#### ※カメラでQRコードを読込できない場合の決済方法

・何らかの原因により、利用者様のてげうまPayアプリで取扱店のQRコードが読込できない場合、 QRコードが汚れていたり破損していないか、利用者様の端末で通信不良がないか、 QRコードが店内の照明を反射していないか

・上記を確認しても改善しない場合には店舗IDを入力することにより決済が可能です。手順は以下の通りです。

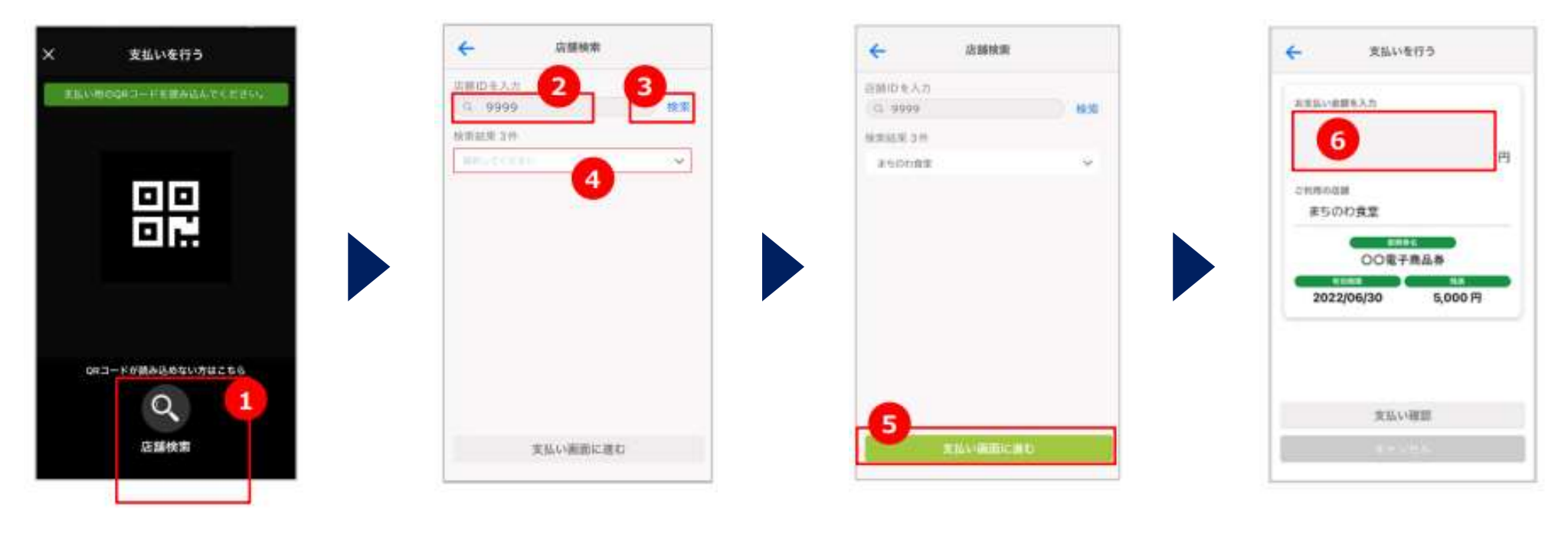

 てげうまPAYアプリ でカメラを起動した際に 画面下部に表示されてい る[店舗検索]をタップし ます。 ② 店舗検索画面に遷移しますので、店舗IDを入力します(店舗IDとはQRコード下部に掲載されている数字です)。
 ③ 店舗IDを入力し、
 [検索]をタップします。
 ④ 決済をする店舗を選択します。

5 決済する店舗が間違 いなく選択されているこ とを選択し、[支払い画 面に進む]をタップしま す ⑥ 決済金額を入力し、
 以降は、取扱店舗のQR
 コードを読取した場合と
 同様の手順で決済します。

## 換金の流れ

| 精算タイミング  | <mark>月に3回自動精算</mark><br>毎月 10 日、20 日、月末の 24 時に締めを行い、<br>5 営業日以内に申請頂いた口座に振り込みます<br>(振込日が銀行休業日の場合は翌営業日) |
|----------|----------------------------------------------------------------------------------------------------|
| 換金・振込手数料 | 店舗負担なし                                                                                                 |

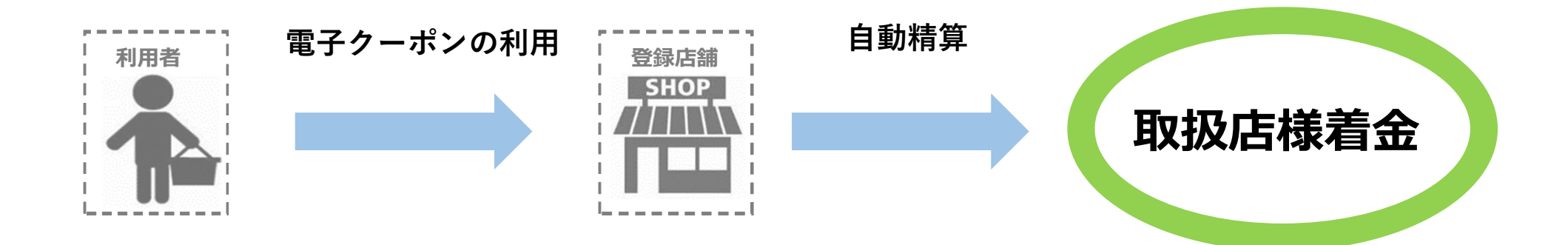

● 毎月3回の自動精算になる為、登録店舗様の<mark>換金手続きは不要</mark>です

● 振込先は、どの金融機関の口座でも指定が可能です。振込手数料のご負担はありません

# 店舗管理画面の説明

## 店舗様専用の管理画面を用意します

### 店舗管理画面機能一覧

取扱店舗様にご利用いただく専用の<u>「店舗管理画面」</u>をご用意いたします。 店舗管理画面の<mark>利用方法</mark>についてご説明します。

紹介する利用方法 ✓ ログイン方法 ✓ 口座情報の登録・修正 ✓ 利用者様との取引実績の確認・取消 ✓ 売上・精算状況の確認

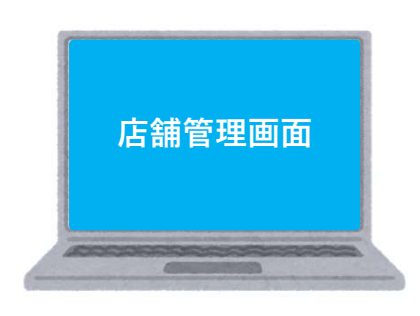

※詳細はお送りするスターターキット内に付属されている <u>店舗運用マニュアル</u>をご確認ください。

### 管理画面へのログイン

管理画面はブラウザでご利用頂けます。

スターターキットに **管理画面のURL、ID・パスワード**を記載した紙を同封していますの で、パソコンまたはスマートフォンのブラウザで管理画面を開きログインしてください。

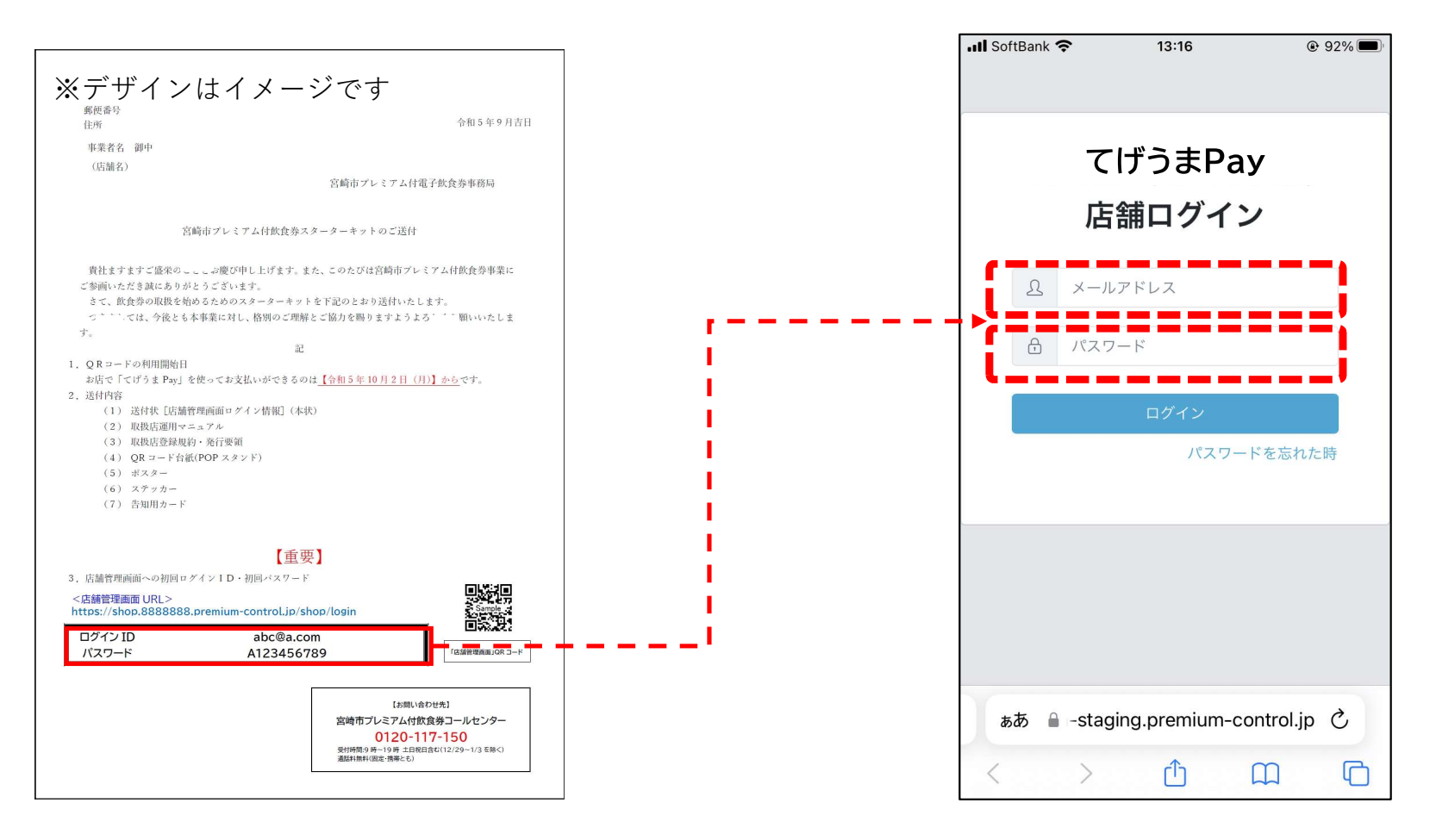

管理画面の利用方法【運用マニュアル】をご参照いただきながら ログインしてください。

店舗情報の確認・変更

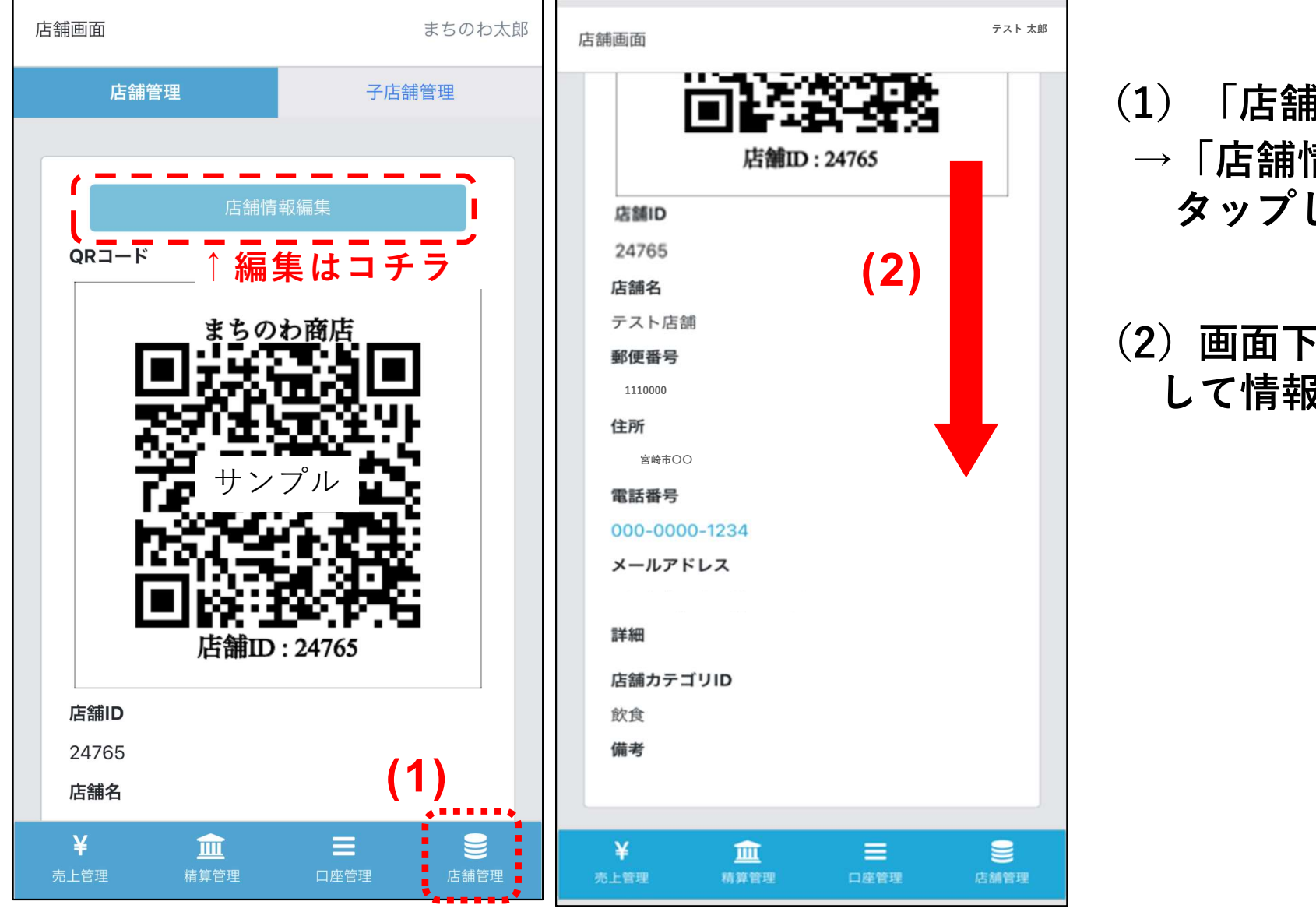

(1)「店舗管理」をタップ
 →「店舗情報編集」を
 タップして編集可能

#### (2) 画面下までスライド して情報を全て確認

口座情報の確認・変更

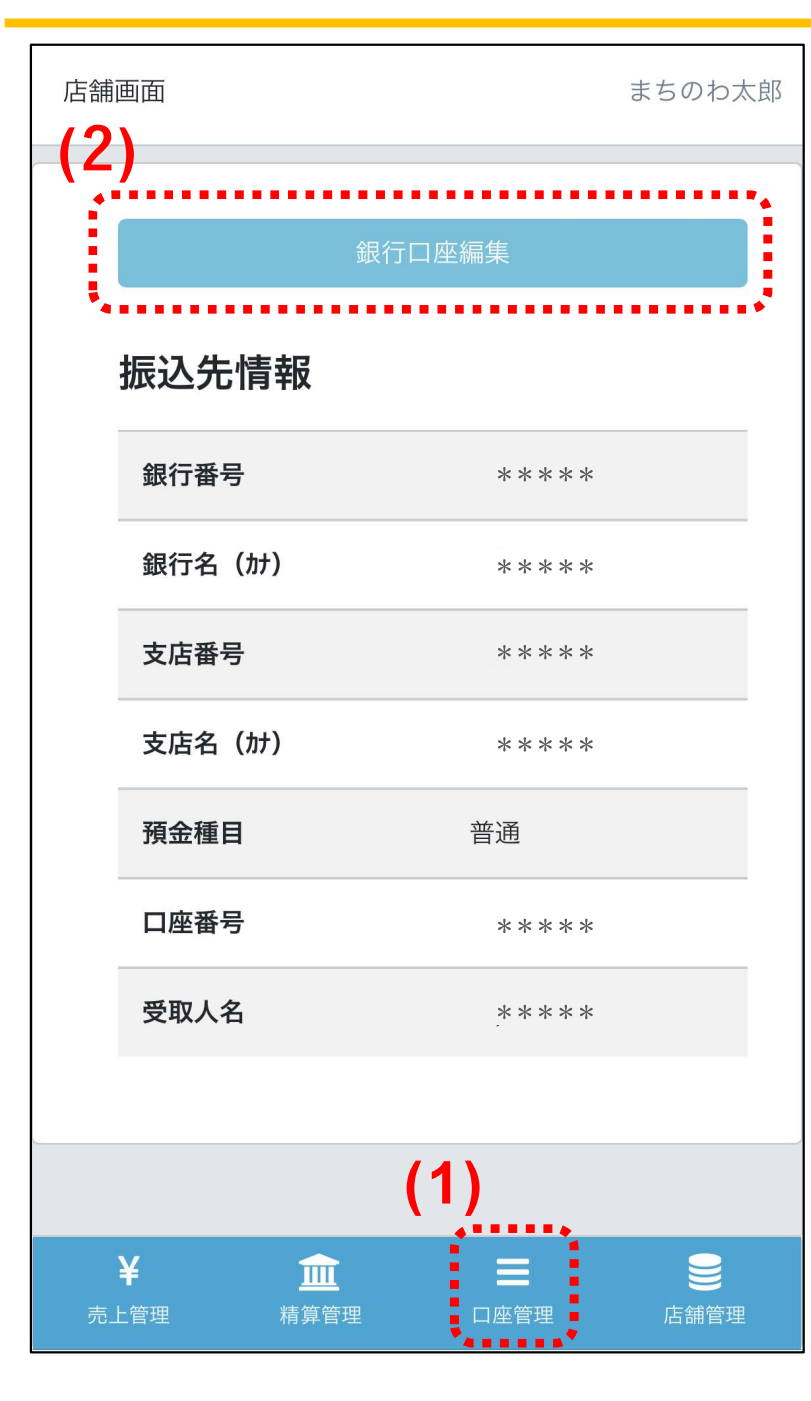

(1) メインメニュー 「口座管理」をタップ

 (2) 口座情報を確認
 →「銀行口座編集」をタップして 編集可能

※口座情報の変更する際は、締日までの 変更が必要となります。締日を過ぎて変 更した場合、次回締日分の精算から口座 が変更となります。

をタップ

### 決済通知の設定(決済時に指定のメールアドレスに通知を行います)

店舗担当者管理から、決済通知を設定することが可能です。 初期設定では「通知無し」となっています。必要に応じて設定を行ってください。

- (1) 画面右上にある担当
   (2) 編集したい担当
   者名をタップ
   オ名をタップ
   →「店舗担当者管理」
- (3)「編集」をタップ
- (4)決済時通知をタップし、チェックを入れる(5)保存をタップ

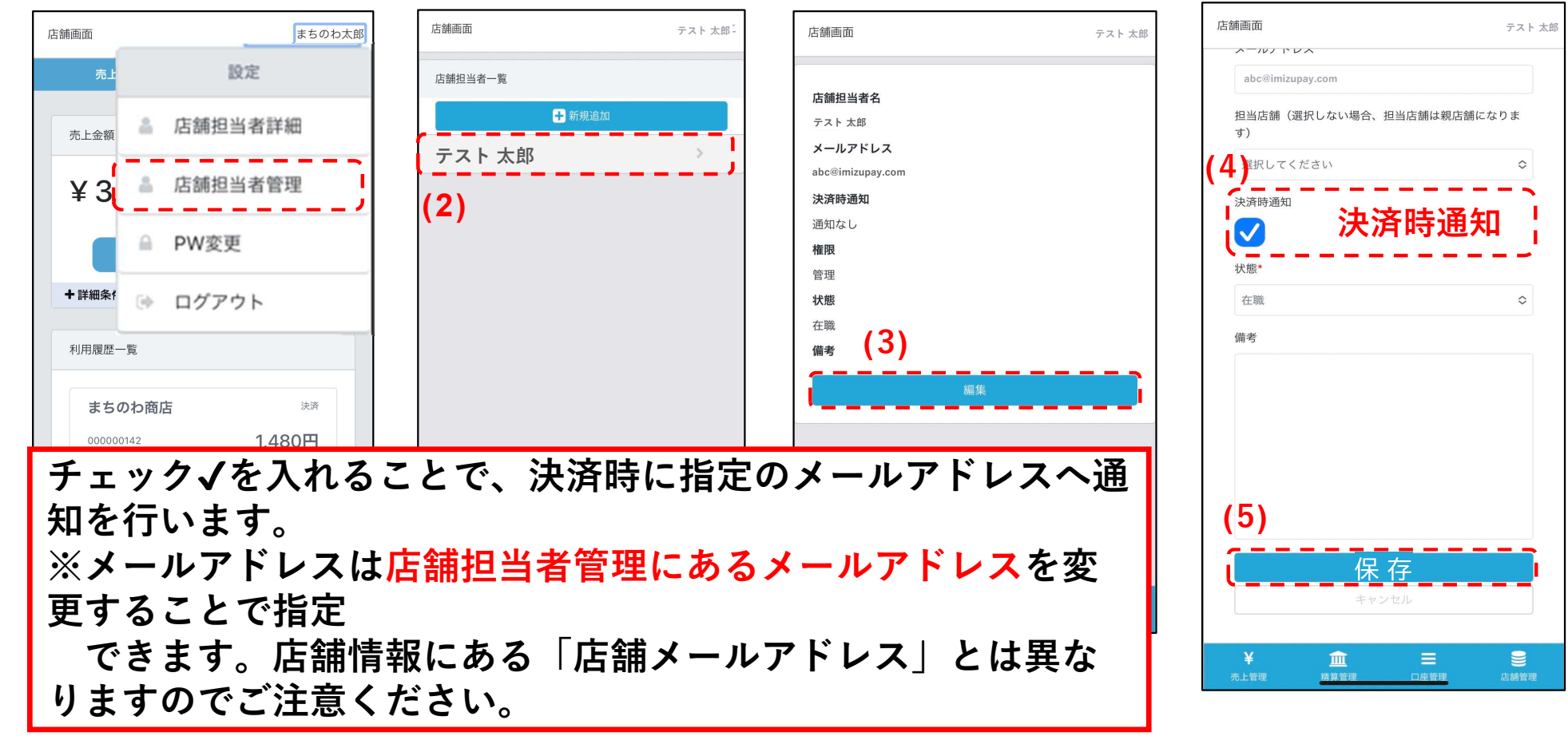

## 利用履歴の確認、決済取消処理

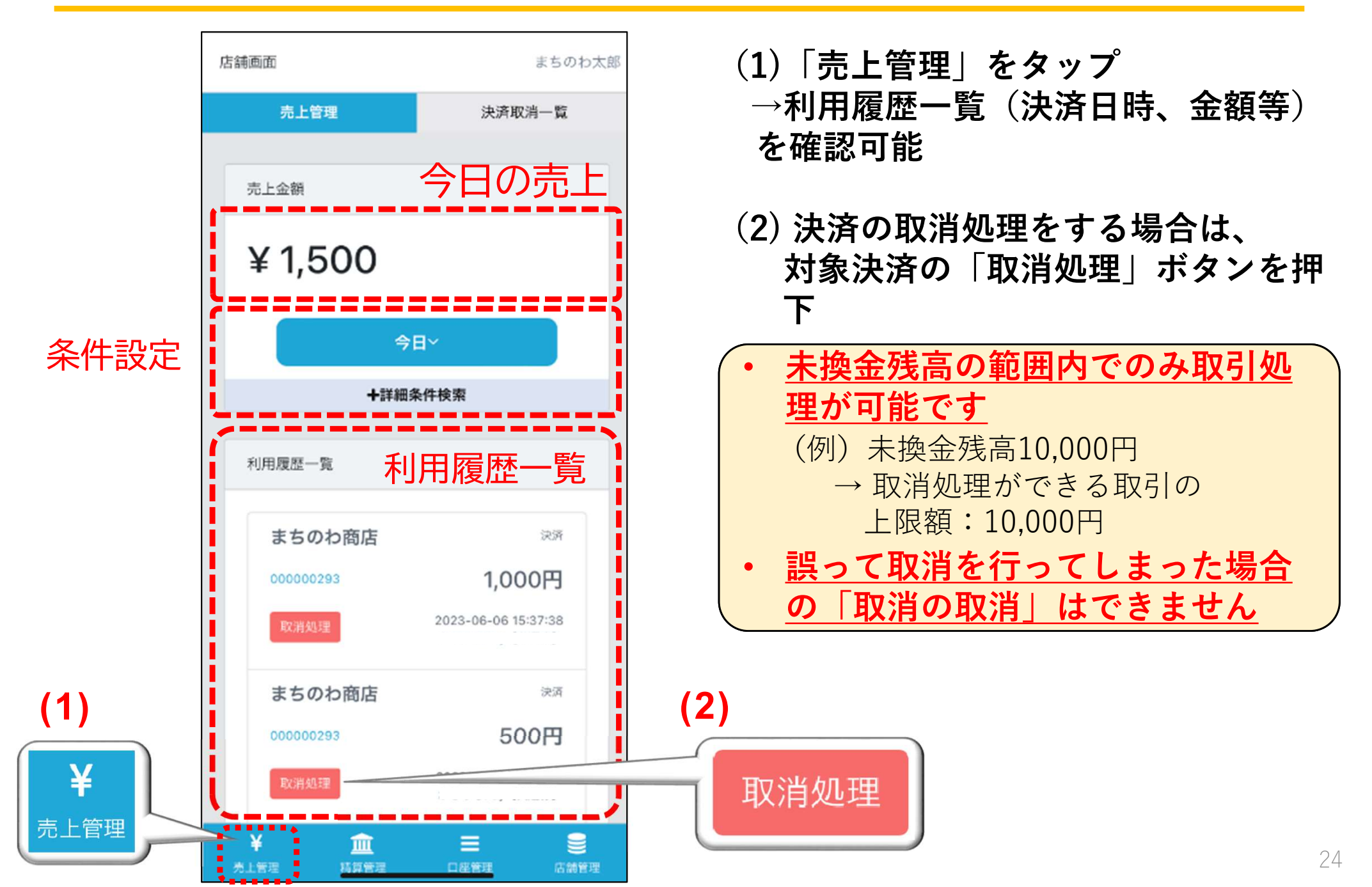

## 精算管理画面

管理画面より精算換金情報の確認が可能です。 日付を選択して検索することも可能です。

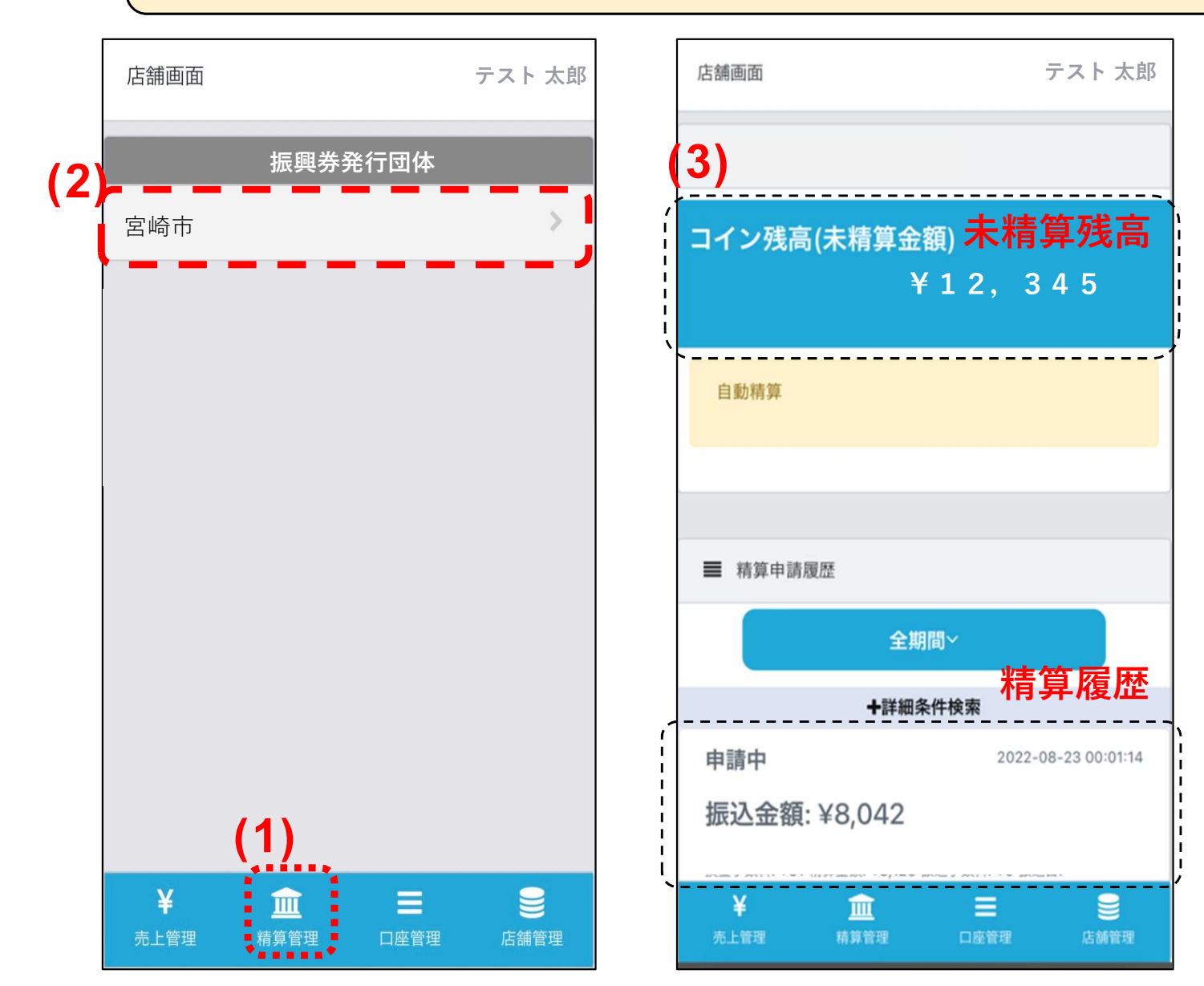

- (1)「精算管理」をタップ
- (2)「宮崎市」をタップ

# (3) 現在の未精算残高、換金精算の履歴(処理中含む)を確認可能

## 利用履歴の確認(パソコン版)

パソコン版の管理画面は以下の画像の通りです。スマホ版同様の確認が可能です。 また、パソコン版ではそれらの情報を<u>CSVデータとして出力</u>することも可能です。

| 店舗画面      | 売上管理                                                                                 |                                            |
|-----------|--------------------------------------------------------------------------------------|--------------------------------------------|
| ABC商店     |                                                                                      |                                            |
| √ 売上管理    |                                                                                      |                                            |
| √ 精算管理    |                                                                                      |                                            |
| √ 店舗担当者管理 | 振興券                                                                                  | 店舗 違沢してください ▼                              |
| √ 口座管理    |                                                                                      |                                            |
| ✓ 店舖情報    | ※#===(###\$) 決済日時等により絞り                                                              | ノ込みかできます 2023-07-18 23:59:59               |
| ✓ 子店舗管理   | 電话 <b>잘</b> 무                                                                        | カードロ                                       |
| √ パスワード変更 |                                                                                      |                                            |
| √ ジョブ管理   | 検索                                                                                   |                                            |
| ✓ お知らせ 0  |                                                                                      |                                            |
|           | ■ 売上金額                                                                               | ※CSV出力をクリックしたら                             |
|           | ¥ ****                                                                               | 「ジョブ管理」からダウンロードできます                        |
|           |                                                                                      | (山力からダウンロードまで時間がかかる場合がなります)                |
| CSV出力     | ■ 利用履歴一覧                                                                             | (出力がらメリンロードよで時間ががかる場合がのります)                |
|           | 、 こ SV出力 決済取消一覧                                                                      | 決済金額 決済日時                                  |
|           | トランザクションID 金額 振興券タ                                                                   | 取引種別 店舗名 决済日時 操作                           |
|           | BD3F486EE5A95E50C9621F7951E69EE894361 150円 宮崎市プレミアム付電<br>3214C5AC1F470D06D652810FA08 | 子飲食券 決済 ABC商店 親店鏈 2023-07-18 12:25:30 取消如理 |

## 注意事項

## 申込期限

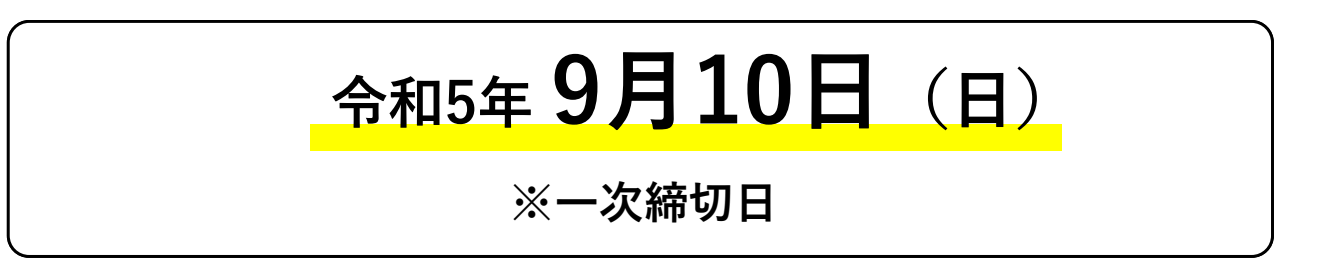

令和5年9月10日(日)までに取扱店舗のお申し込みをいただき審査を通過した事業 者様におきましては、飲食券の利用開始に間に合うようスターターキットを郵送い たします。

取扱店舗登録最終締切は12月10日(日)まで

ホームページ上の取扱店舗一覧は随時更新します。

#### ご不明な点がある際は、 <u>以下までお問合せください</u>

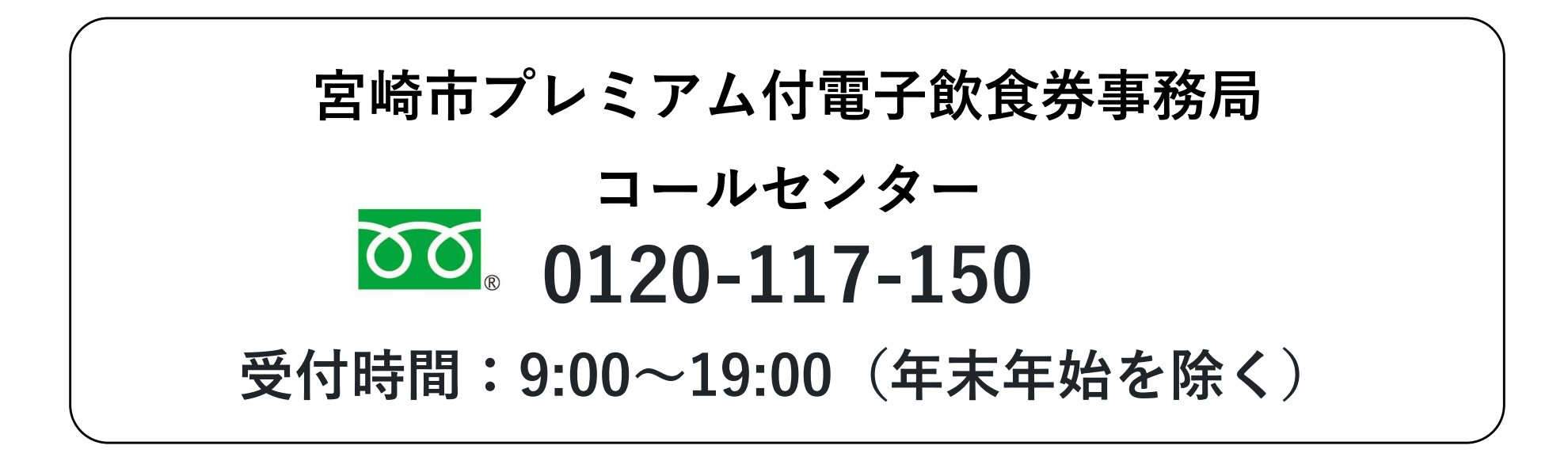

全ての取扱店舗様がご利用頂ける様にサポート致します。